### MicoKit快速入门

wanges@mxchip.com 2015.5.19

目录

0、快速入门

#### 1、准备工作

1.1 获取MicoKit开发板
 1.2 下载手机APP

#### 2、设置开发板

2.1 连接开发板
 2.2 设置Wi-Fi连接
 2.3 激活设备

#### 3、控制开发板

#### 4、定制开发板

- 4.1 注册开发者账号
- 4.2 获取SDK开发包
- 4.2 安装开发环境
- 4.2 获取demo源代码
- 4.4 云端创建新产品
- 4.5 激活设备到新产品
- 4.6 设备添加新模块
- 4.7 手机APP访问新模块

5、FAQ

## 0、快速入门

### 0、快速入门

庆科物联网系统由三大部分组成: MiCO设备、FogCloud云端服务、控制端APP。

本文主要介绍如何使用MicoKit作为设备端,并使用手机 APP(Android/iOS)对MicoKit进行控制;以及设备固件开发方法。

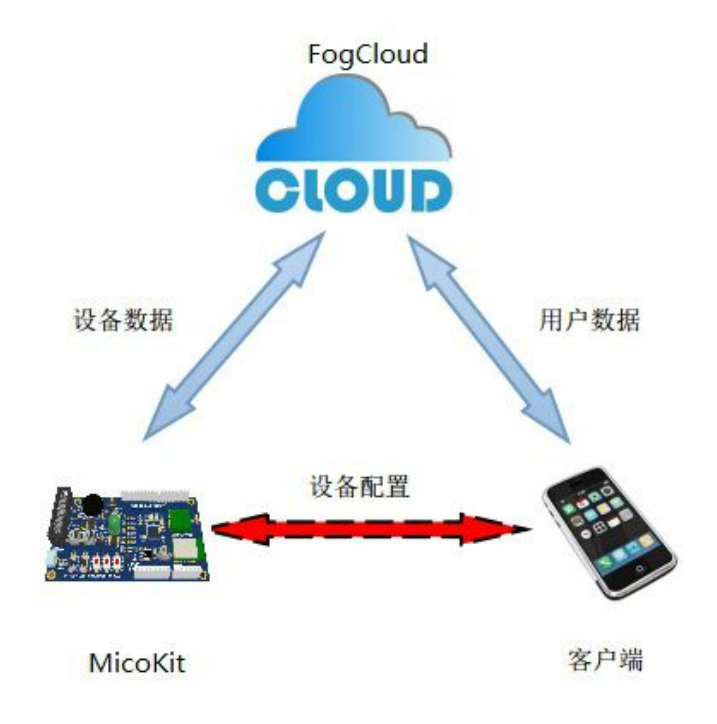

0、快速入门

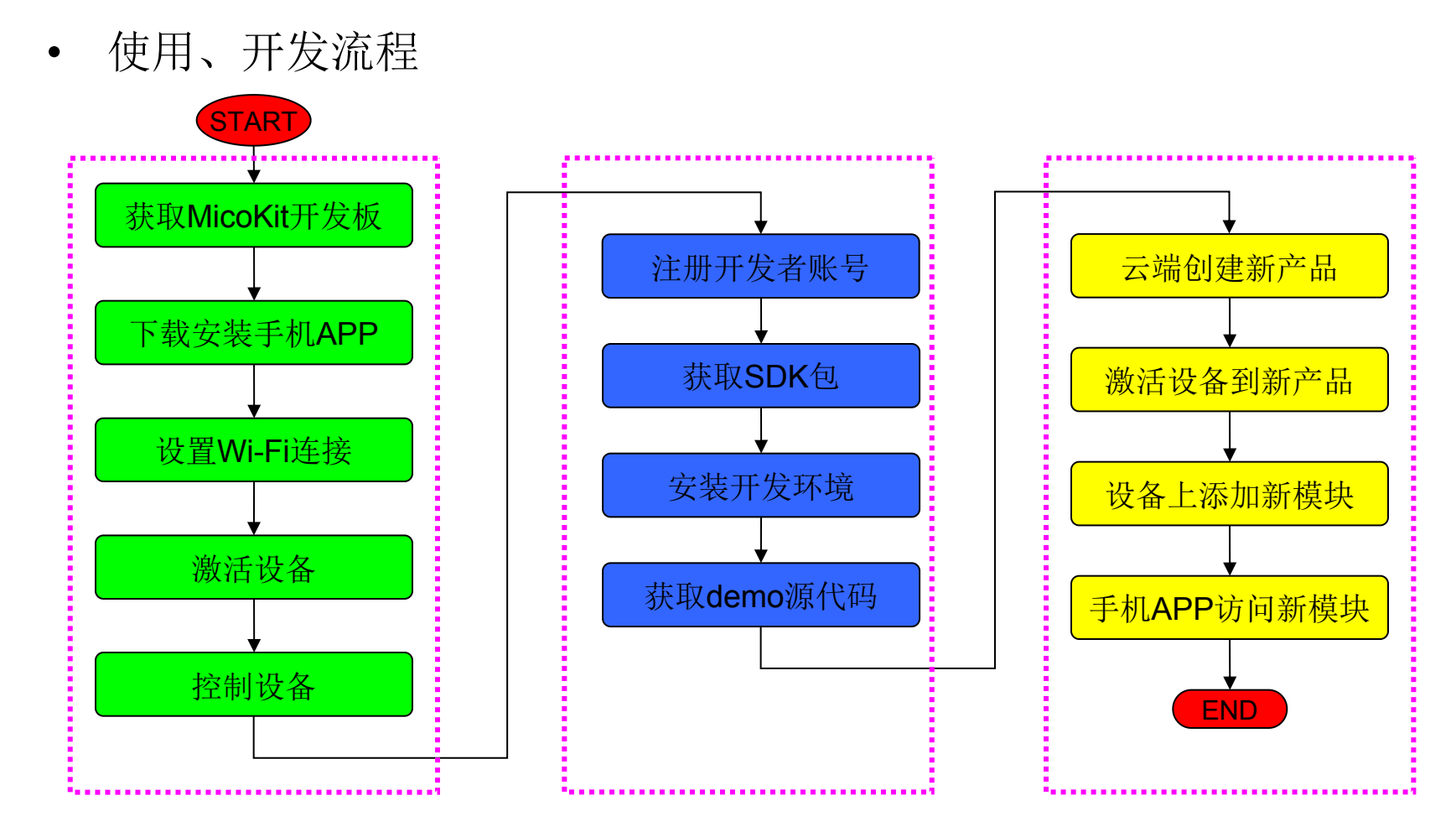

1、上手体验

2、开发准备

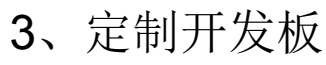

### 1、准备工作

### 1、准备工作

### 1.1、获取MicoKit开发板

#### 请联系我司销售申请MicoKit开发板。

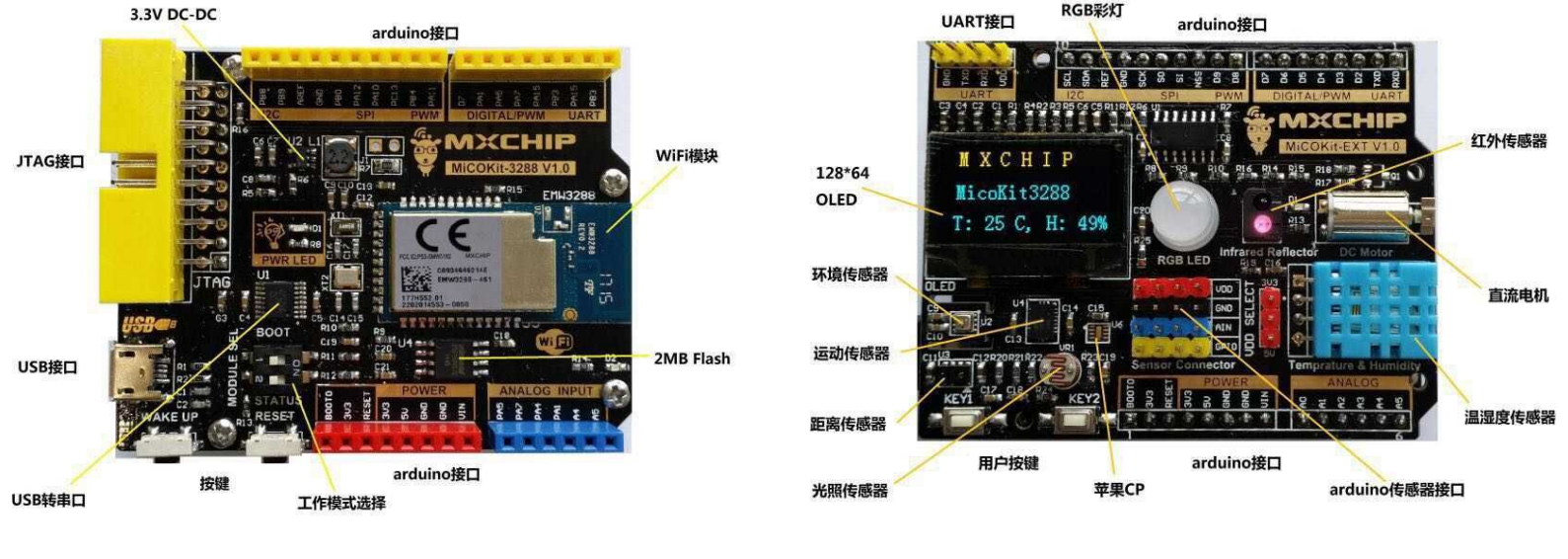

底板

扩展板

MicoKit开发板由底板和扩展板上下两层组成;上层是外设扩展板,连接各种外设传感器,用于模拟实际应用功能;下层是底板,主要包括庆科Wi-Fi模块和供电、调试、以及扩展接口。

### 1、准备工作

### **1.2、**下载手机APP

开发套件提供配套的手机APP(Android/iOS),供演示及固件开发使用。 下载、安装方法:

- 1、扫描开发板背面的二维码,关注微信公众号;
- 2、进入公众号首页,根据提示下载相应版本的APP(Android/iOS),并安装;
- 3、注册APP用户账号并登陆。

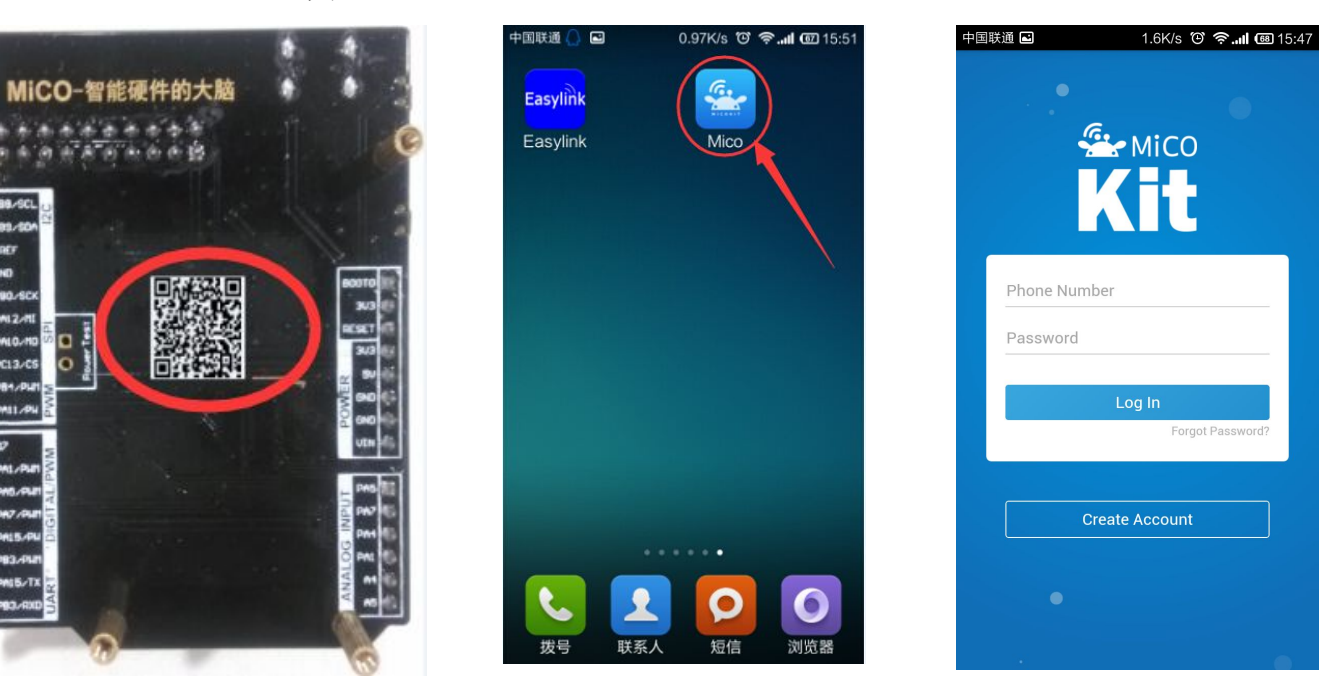

## 2、设置开发板

### 2.1、连接开发板

1、底板上的SW开关均置于OFF,系统默认执行Application模式,并插好扩展板;

2、使用mini USB电缆将底板上的USB口连接到PC(这样可以通过PC的串口工具查看设备运行LOG),也可以使用5V的电源供电。

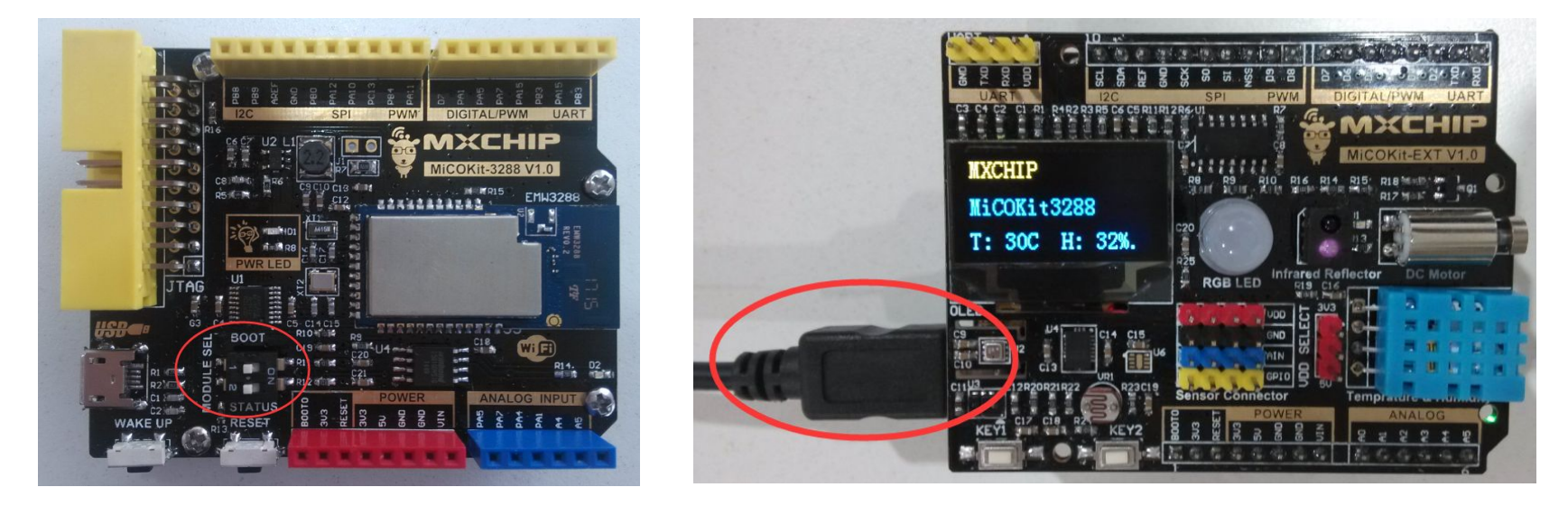

# 2、设置开发板

#### 2.2、设置Wi-Fi连接

使用MicoKit需要先连入可访问互联 网的Wi-Fi网络,当连接成功时,D2(底 板右下角)灯会常亮,当网络环境变化 时,需要按下述方法重新配置Wi-Fi网络。

1、**[APP]**点击APP右上角的加号,进入 EasyLink页面;

2、**[KIT]**短按设备上的EasyLink按键,进入EasyLink模式(D2快闪);

3、**[APP]**APP上输入要连接的Wi-Fi的密码,点击"search"开始配置;

4、设备收到APP发送的SSID和密码后, 尝试连接AP,D2慢闪;连接成功后,D2 常亮,此时Wi-Fi配置成功,设备自动重 启,重新连接刚设置的Wi-Fi,成功后D2 常亮。

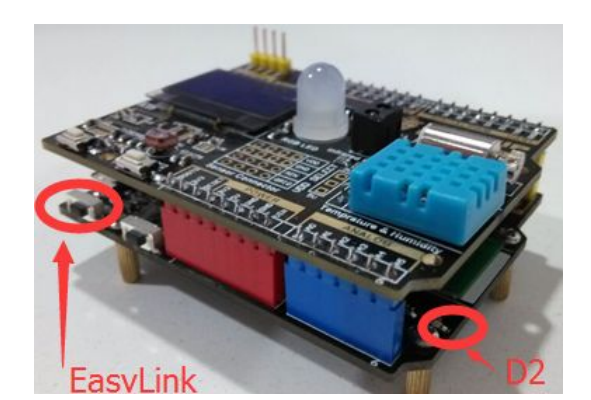

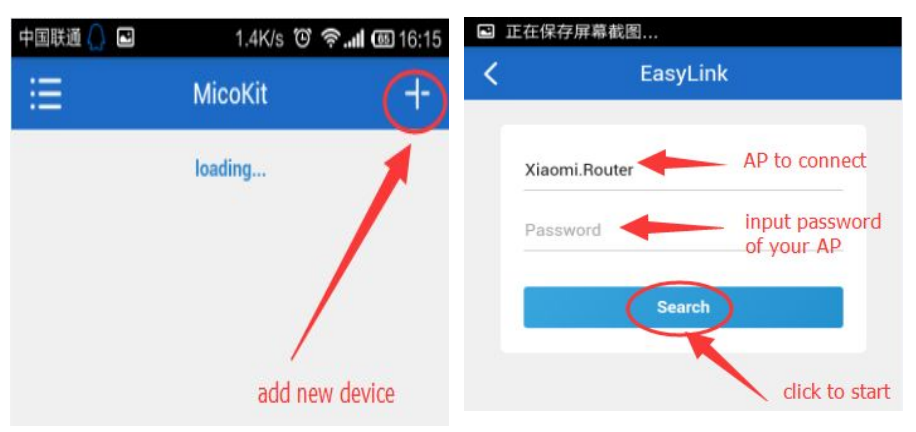

#### 注意:

(1) Wi-Fi配置成功后APP上会跳转到设置密码页面,提示用户设置密码以激活(多用户绑定)设备,即将进入下一个步骤:激活(绑定)设备,具体方法请看下一步骤2.3。
(2) 如果设备已经激活(绑定)过,则可不进行后续操作,直接退出。

# 2、设置开发板

### 2.3、激活设备

设备Wi-Fi配置完成后,APP自动进入设备激活(多用户绑定)步骤。APP上提示用户输入 设备密码(多用户授权时验证密码)。

- 1、[KIT] 设备OLED上提示"Wait activate...", 等待APP激活设备;
- 2、[APP]APP上设置密码,点击"save",开始激活设备;
- 3、[KIT] 设备激活成功后,开始连接云端;
- 4、[APP] APP会返回到设备列表,刷新即可看到新设备。

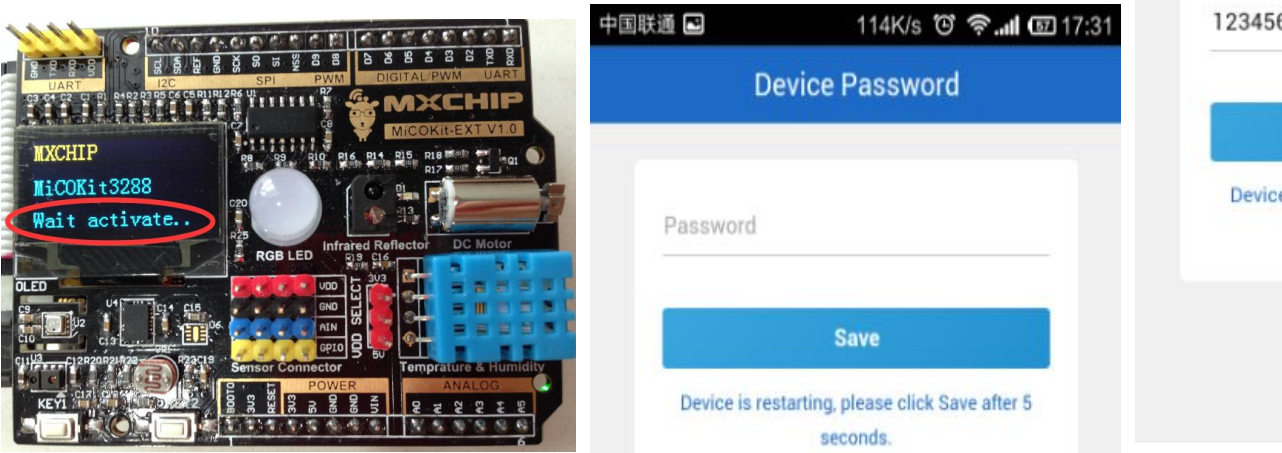

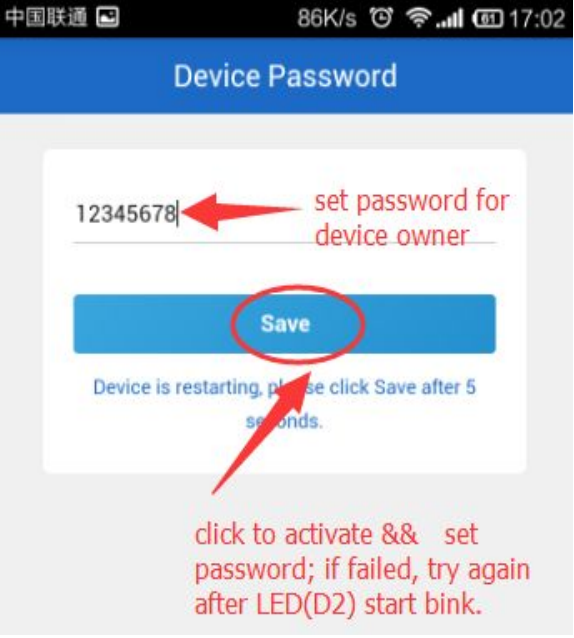

### 3、控制开发板

## 3、控制开发板

经过以上配置步骤,MicoKit开发板已经激活到了我们事先创建的测试产品类中,并且已 经连接到了FogCloud云端,我们可以使用Demo App进行控制演示了。

打开手机APP,登录后进入首页设备列表;
 下拉刷新设备列表,即可看到已绑定的设备;
 点解相应的设备,进入控制界面;

4、进入RGB LED灯界面, 可以调节开发板上的LED 灯的颜色、亮度等; 5、向开发板吹一口气, 改变环境温湿度,APP上 温湿度的值会相应更新; 6、用手挡住光照传感器、 红外反射器,APP上相应 的数据会发生变化。

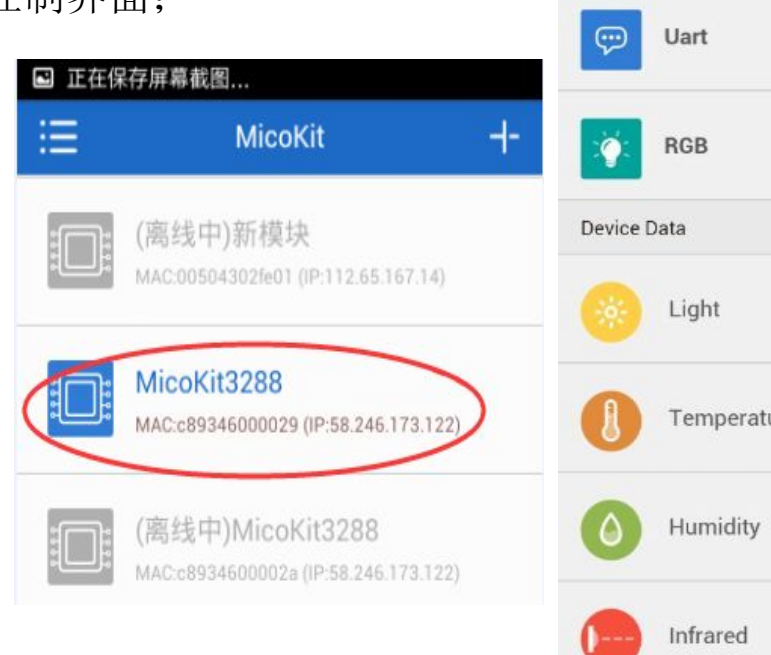

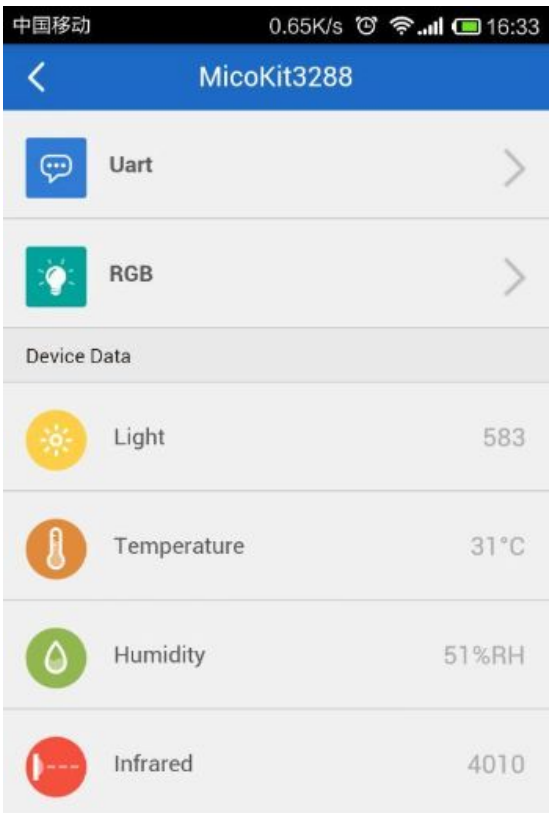

### 4.1、注册开发者账号

1、登录FogCloud开发者网站(http://www.easylink.io),注册FogCloud开发者账号。

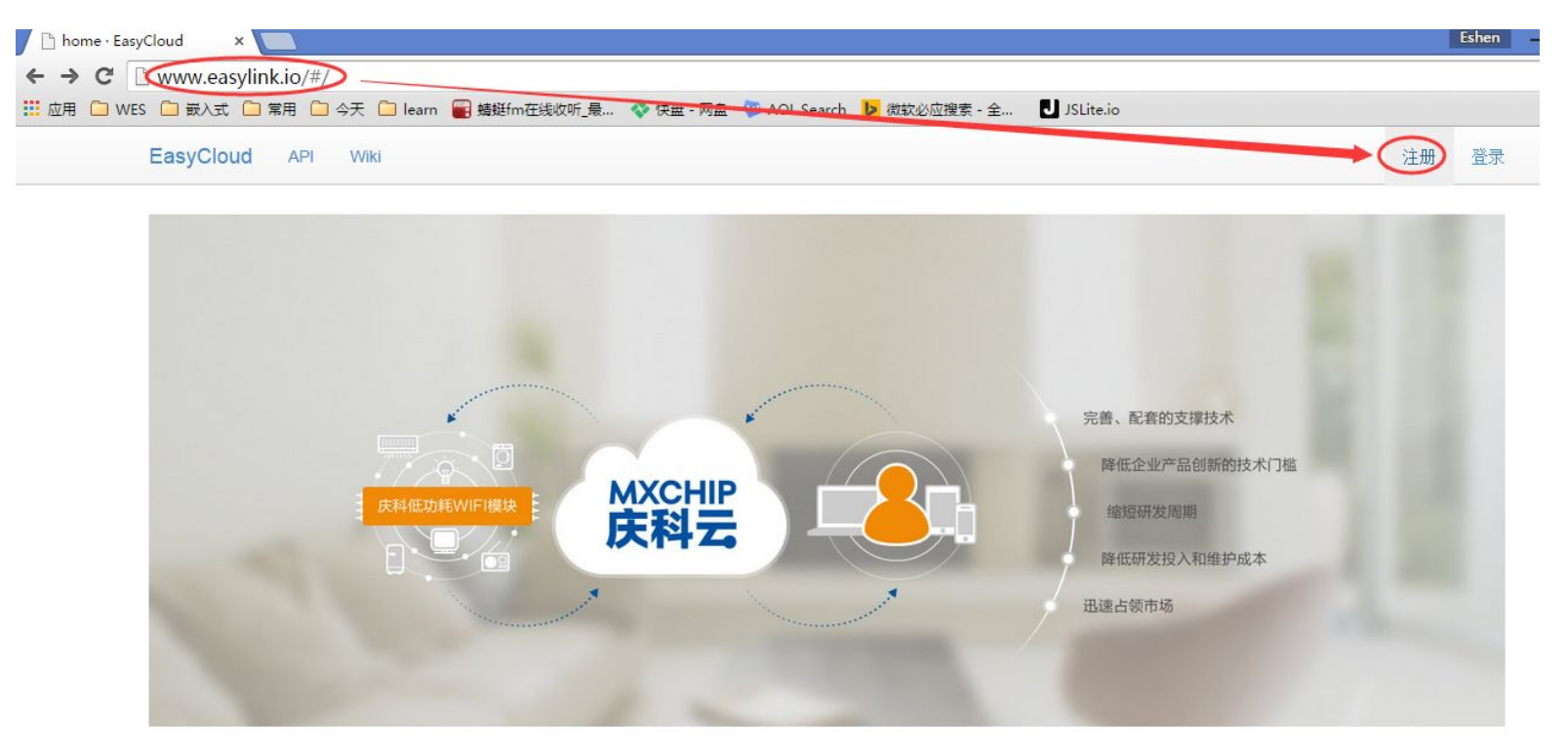

#### 4.1、注册开发者账号

#### 2、填写资料,完成注册,并登录。

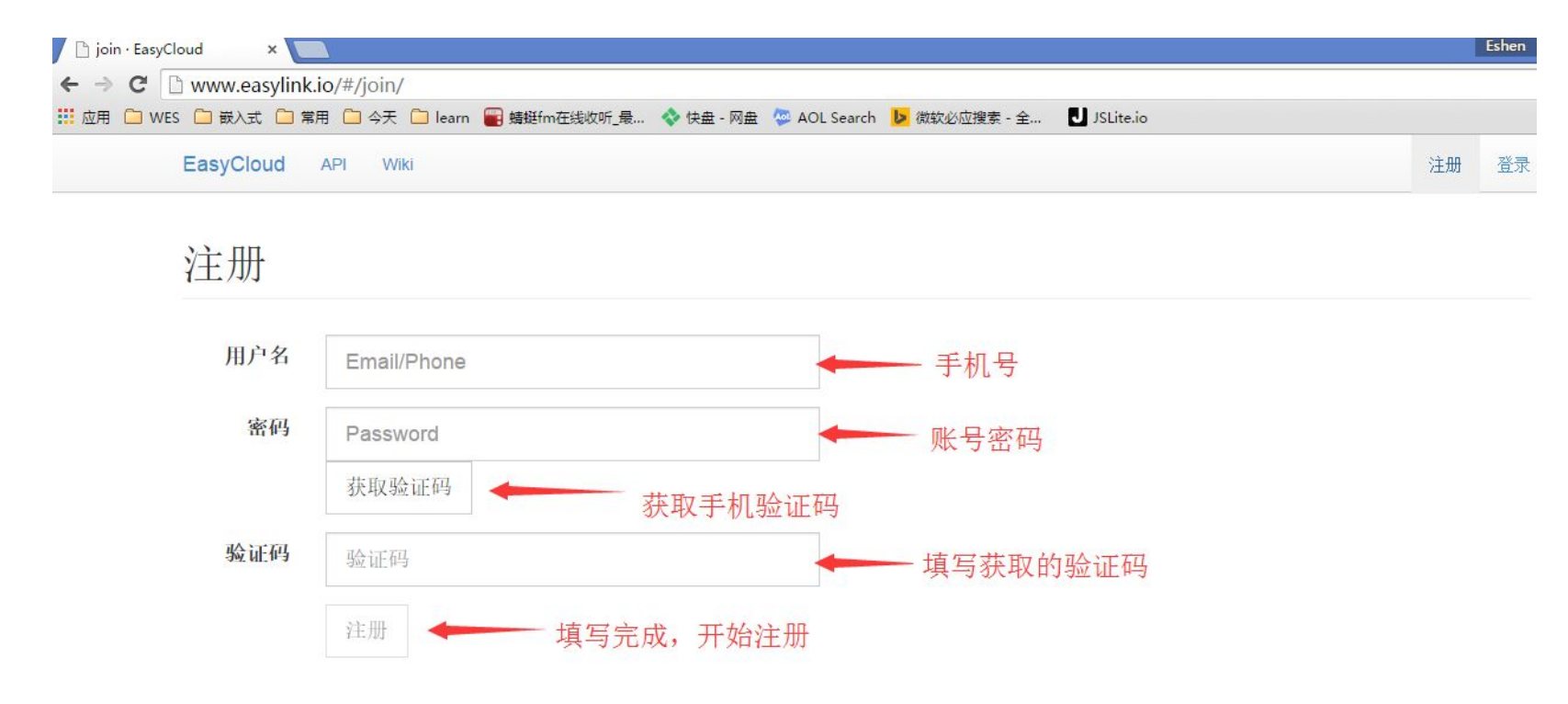

### 4.2、下载SDK开发包

登录MICO开发者网站(mico.io),可下载MicoKit相关文档和固件SDK开发包(MicoKit Firmware SDK)。

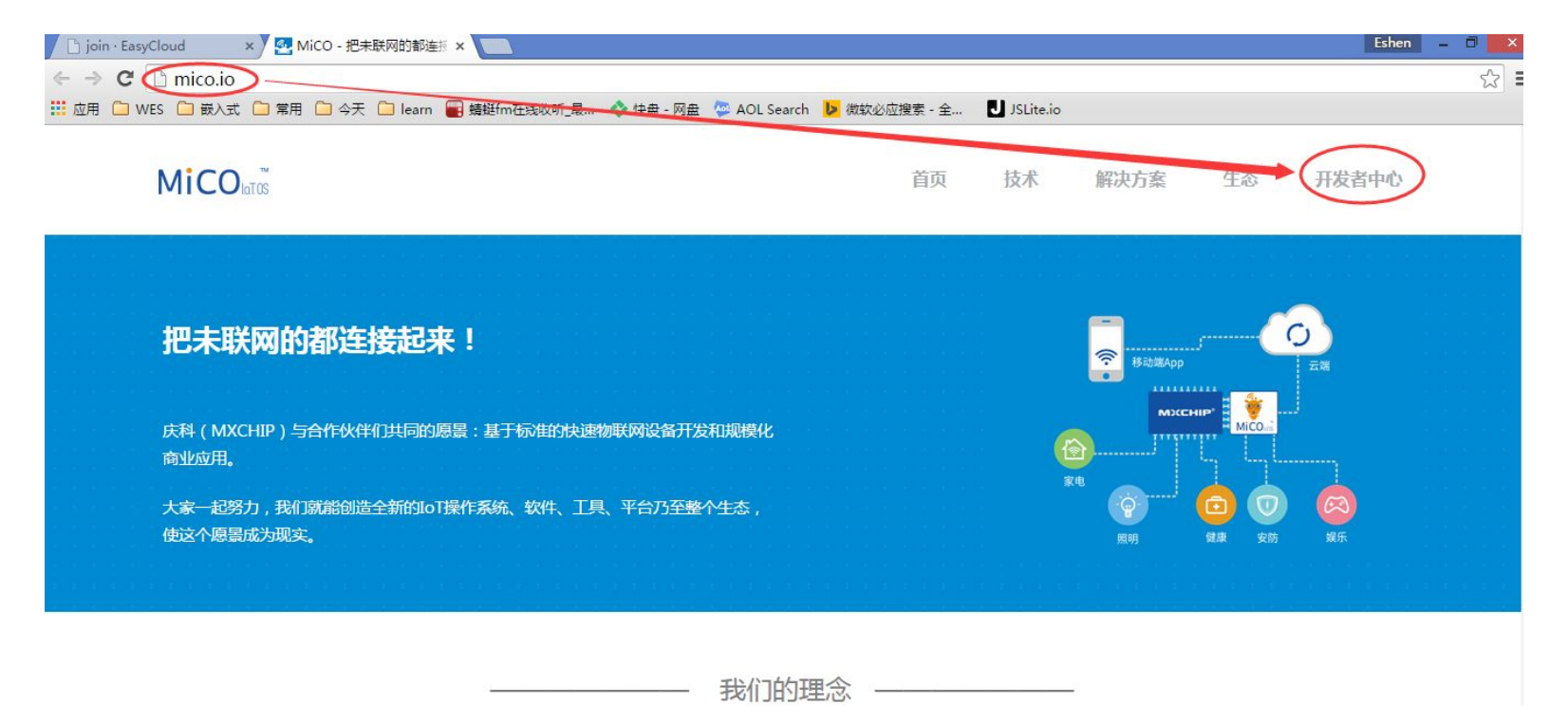

### 4.2、下载SDK开发包

MicoKit Firmware SDK目录结构如下:

| 电脑 → 新加卷 (D:) → MXCHIP → MICO → MicoKit → MicoKit3288 → SDK → MicoKit_Firmware_SDK_v1.0.0 → |                 |      |      |  |  |
|---------------------------------------------------------------------------------------------|-----------------|------|------|--|--|
| 名称 ^                                                                                        | 修改日期            | 类型   | 大小   |  |  |
| 퉬 bin                                                                                       | 2015/5/18 9:55  | 文件夹  |      |  |  |
| Docs                                                                                        | 2015/5/18 16:13 | 文件夹  |      |  |  |
| 📕 Project                                                                                   | 2015/5/15 14:27 | 文件夹  |      |  |  |
| 🐌 Tools                                                                                     | 2015/5/15 16:23 | 文件夹  |      |  |  |
| Readme.txt                                                                                  | 2015/5/15 16:37 | 文本文档 | 2 KB |  |  |

### 4.3、安装开发环境

1、安装IAR workbench for ARM on Windows(7.30.1及以上)(安装文件请自行到IAR官网下载https://www.iar.com/);

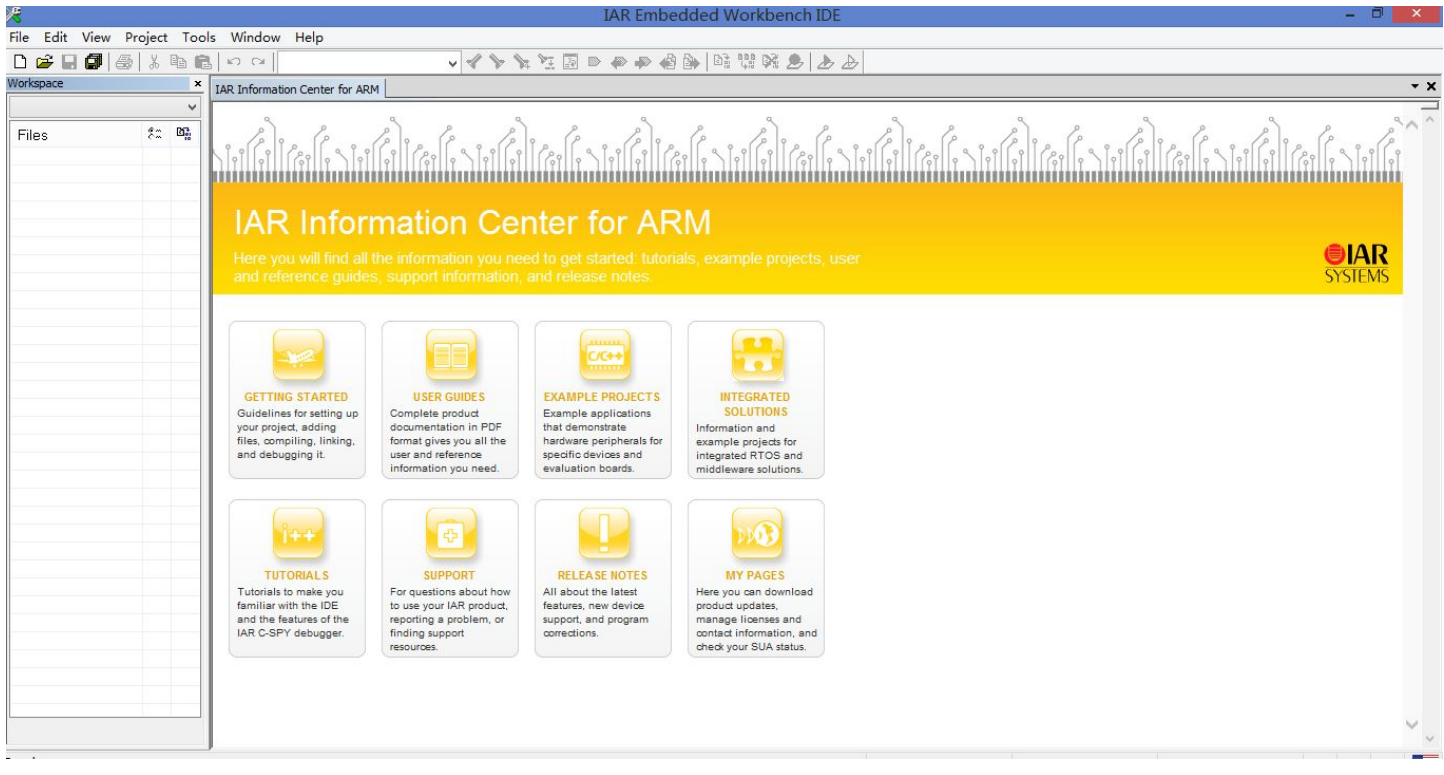

### 4.3、安装开发环境

- 2、解压MicoKit\_Firmware\_SDK包;
- 3、安装ST-LINK驱动;
- 4、安装USB 虚拟串口驱动(FTDI)。

驱动安装完成后,将ST-LINK连接开发板和PC,并使用USB线连接底板USB口和PC,在设备管理器会看到相应的设备。

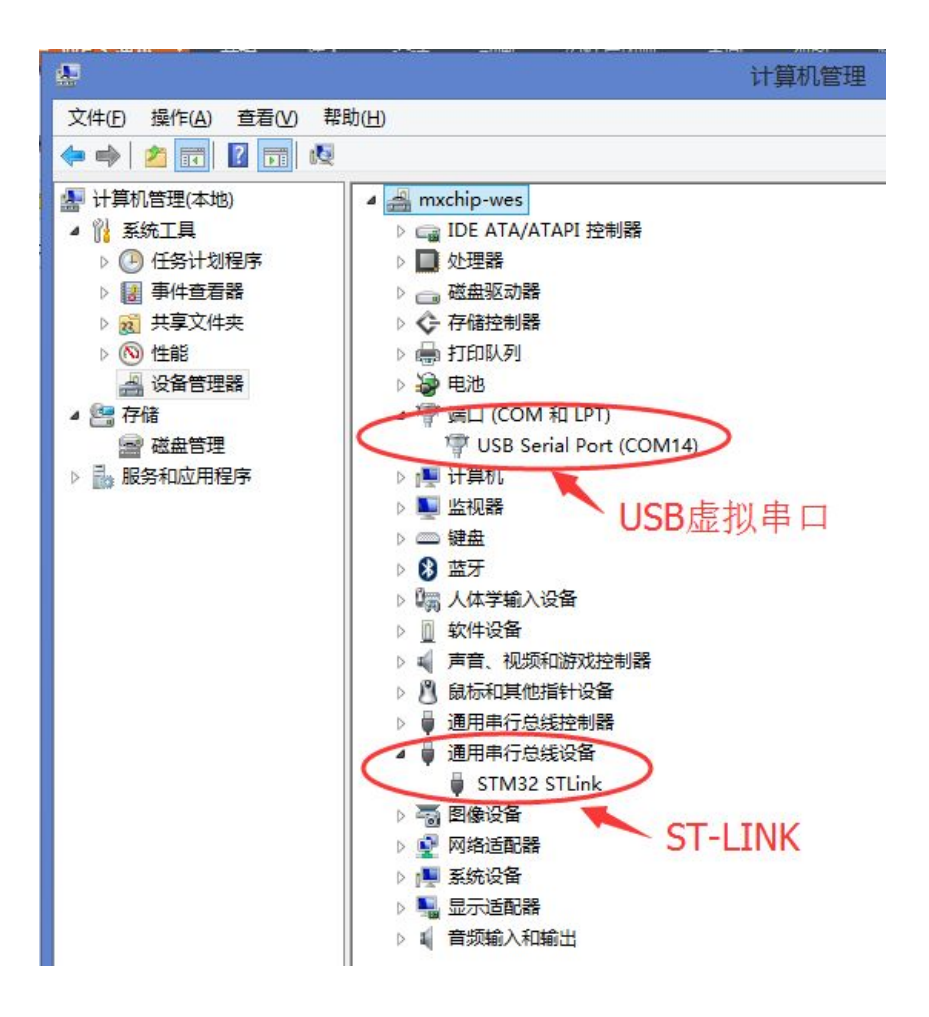

### 4.4、获取demo源代码

在MicoKit Firmware SDK包中提供了demo固件的IAR版工程源代码,供开发者修改使用。

#### 1、工程路径: MicoKit\_Firmware\_SDK\_v1.0.0\Project\;

:电脑 → 新加卷 (D:) → MXCHIP → MICO → MicoKit → MicoKit3288 → MicoKit\_Firmware\_SDK\_v1.0.0 → Project

| 名称           | 修改日期            | 受型  | 大小 |  |
|--------------|-----------------|-----|----|--|
| Board        | 2015/5/15 14:27 | 文件夹 |    |  |
| 🎉 Bootloader | 2015/5/15 14:27 | 文件夹 |    |  |
| Build Build  | 2015/5/15 14:43 | 文件夹 |    |  |
| 🍌 Demos      | 2015/5/15 14:27 | 文件夹 |    |  |
| Document     | 2015/5/15 14:27 | 文件夹 |    |  |
| 🕌 External   | 2015/5/15 14:27 | 文件夹 |    |  |
| 3 include    | 2015/5/15 14:27 | 文件夹 |    |  |
| MICO         | 2015/5/15 14:27 | 文件夹 |    |  |
| I Platform   | 2015/5/15 14:27 | 文件夹 |    |  |
| Projects     | 2015/5/15 14:27 | 文件夹 |    |  |
| J Support    | 2015/5/15 14:27 | 文件夹 |    |  |

### 4.4、获取demo源代码

2、使用IAR打开\Projects\STM32F4xx\Demo.eww工程环境,有两个子工程: Bootloader 和COM.MXCHIP.MicoKit

工程配置选择COM.MXCHIP.MicoKit-MiCOKit-3288

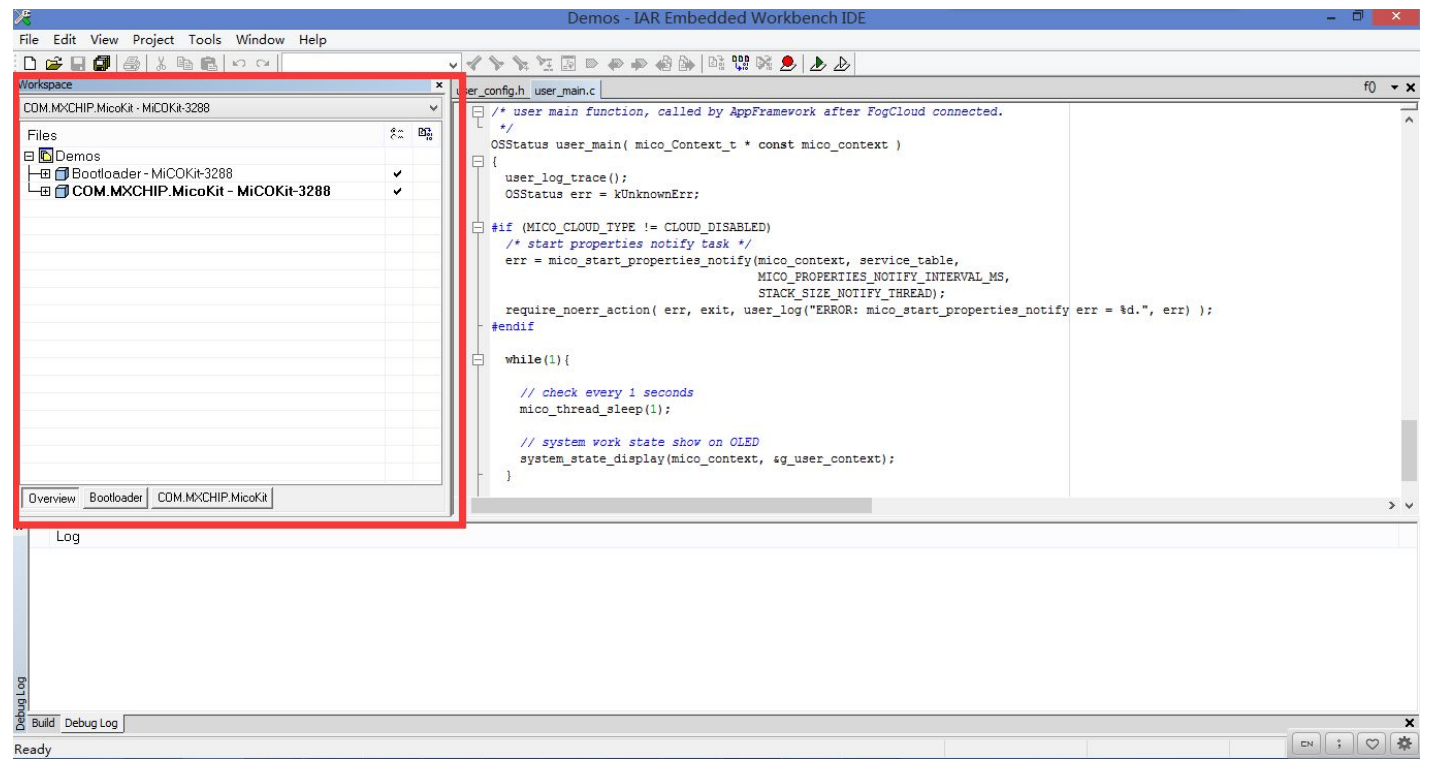

#### 4.5、云端创建新产品

#### 1、登录FogCloud,进入产品管理,创建一个新产品;

| 🗅 products · develop · Eas 🗙 🎑 MiCO - 把未联网的都连接 🗙 🚺 |                                                         | Eshen – 🗇 🗙                           |
|----------------------------------------------------|---------------------------------------------------------|---------------------------------------|
| ← → C 🗋 www.easylink.io/#/products/                |                                                         | · · · · · · · · · · · · · · · · · · · |
| 🏢 应用 🗀 WES 🗋 嵌入式 🗀 常用 🗀 今天 🗀 learn 🗃 蜻蜓fm          | 线收听_最 💠 快盘 - 网盘 🛯 AOL Search 📙 微软必应搜索 - 全 🛛 J JSLite.io |                                       |
| EasyCloud API Wiki                                 | 创建 产品管理                                                 | APP管理 ↓ -                             |
|                                                    | 新产品                                                     |                                       |
| 产品管理                                               | 搜索 product name, serial, desc 产品 一选择产品 ▼ 状态 一选择为        |                                       |
| Id                                                 | ζ                                                       |                                       |
| Name                                               | EasyCloud_demo                                          |                                       |
| Status                                             | deployed                                                |                                       |
| Description                                        | EasyCloud standard demo                                 |                                       |
| 编辑 Activated / Total                               | 1/2                                                     |                                       |
|                                                    | 50%                                                     |                                       |
|                                                    |                                                         |                                       |
| Id<br>Name                                         | Wechat spp. demo                                        |                                       |
| Serial                                             | EMW3162 (1个目前)                                          |                                       |
| Status                                             | deployed                                                |                                       |
| Description                                        | wechat spp demo                                         |                                       |
| 编辑 Activated / Total                               | 0/2                                                     |                                       |
|                                                    | 0%                                                      |                                       |

### 4.5、云端创建新产品

#### 2、填写信息,创建新的产品;

| │ products · create · EasyC × 【 MICO - 把未联网的都连续 ×                                               |      |       | Eshen | - 0 | ×   |
|-------------------------------------------------------------------------------------------------|------|-------|-------|-----|-----|
| ← → C 🗋 www.easylink.io/#/products/create                                                       |      |       |       | 5   | 3 = |
| 🔢 应用 🗀 WES 🗀 嵌入式 🗀 常用 🗀 今天 🗀 learn 🗃 蜻蜓fm在线收听_最 💠 快盘 - 网盘 😓 AOL Search ▶ 微软必应搜索 - 全 🛛 JSLite.io |      |       |       |     |     |
| EasyCloud API Wiki                                                                              | 产品管理 | APP管理 | 1.    |     |     |

#### Product

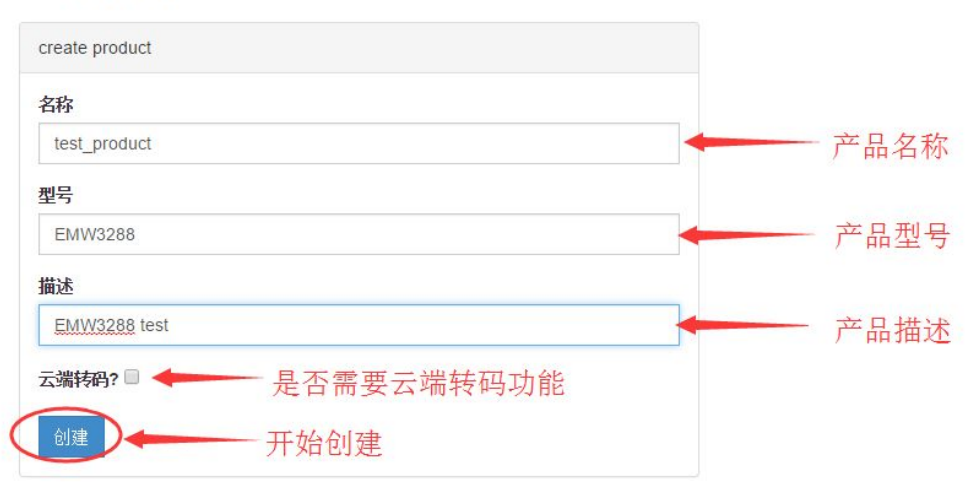

#### 4.5、云端创建新产品

#### 3、获取产品ID/KEY;

| EasyCloud API | l Wiki         |                       |                 |      |      | 产品管理 | APP管理 | 1 |
|---------------|----------------|-----------------------|-----------------|------|------|------|-------|---|
|               |                |                       |                 |      |      |      |       |   |
| ← 产品 {        | id: 9715ee31 s | erial: EMW3288 }      |                 |      |      |      |       |   |
|               |                |                       |                 |      |      |      |       |   |
|               | Id             | 9715ee31              | 7               | ≂品ID |      |      |       |   |
| 1             | Name           | test_product          | /               | HHLL |      |      |       |   |
| <b>S</b>      | Serial         | EMW3288 (2分钟前)        |                 |      |      |      |       |   |
| A             | <b>Secret</b>  | 89bcc84c-1791-4fe4-bf | ba-5c8252c74049 |      |      |      |       |   |
|               | Description    | EMW3288 test          |                 | / 🖬  |      |      |       |   |
|               | Status         | deployed              |                 |      |      |      |       |   |
|               |                |                       |                 |      |      |      |       |   |
| 数据模型 ROM 发    | 这布 云转码 开发者     |                       |                 |      |      |      |       |   |
| 名字            | 类型             | <b>宾写属性</b>           | 属性名             | 描述   | 时间序列 |      | 操作    |   |
|               |                |                       |                 |      |      |      |       |   |
|               |                |                       |                 |      |      |      |       |   |

#### 4.6、激活设备到新产品 1、将新创建的产品ID和KEY写入固件代码,修改配置版本号以清除FLASH参数,

| ×                                                                                                    | Demos - IAR Embedded Workbench IDE                                                                                                    | - 0 ×  |
|----------------------------------------------------------------------------------------------------|----------------------------------------------------------------------------------------------------|--------|
| File Edit View Project Tools Window Help                                                                                                    |                                                                                                    |        |
| D 🚅 🖬 🕼 👗 🛍 🛍 🗠 🗠 🛛                                                                                                    | ✓  ✓  >  >  >  >  >  >  >  >  >  >  >                                                                                                    |        |
| Workspace ×                                                                                                    | user_config.h user_main.c MICOMfgtest.c  platform.c                                                                                                    | f0 - × |
| MiCOKit-3288                                                                                                    |                                                                                                    |        |
| Files                                                                                                    | * Grouper Lype */<br>#define PRODUCT_ID<br>#define PRODUCT_KEY #define DEFAULT_ROM_VERSION "v1.0.0"<br>#define DEFAULT_NAMUFACTURER "MicoKit3288" // device name upload to cloud<br>#define DEFAULT_MANUFACTURER "MicoKit3288" // device manufacturer<br>* CONNECTING | Ċ      |
| Herein Constraints     Herein Constraints                                                                                                    | /* Wi-Fi configuration mode */<br>#define MICO_CONFIG_MODE CONFIG_MODE_EASYLINK_WITH_SOFTAP<br>/* MICO cloud service type */<br>#define MICO_CLOUD_TYPE CLOUD_FOGCLOUD                                                                                                |        |
| Bettorm.h     Dettorm.h     Dettorn.h     Dettorn.h     Dettorn.h | <pre> P /************************************</pre>                                                                                                    |        |
| Overview Bootloader COM.MXCHIP.MicoKit                                                                                                    | enair // _USER_CONFIG_R_                                                                                                    |        |
| Log     Tue May 19, 2015 14:09:52: Connected to ST-Link/V2 Firmware     Tue May 19, 2015 14:09:52: Selecting SWD as current target inte     S     S     Build Debug Log Find in Files                                                                                                    | V2.J17.S4 (Probe no: 2798FD0D)<br>rface.                                                                                                    | ×      |
| Ready                                                                                                    | Ln 59, Col 55 System                                                                                                    |        |

### 4.6、激活设备到新产品

2、编译下载固件到开发板中。

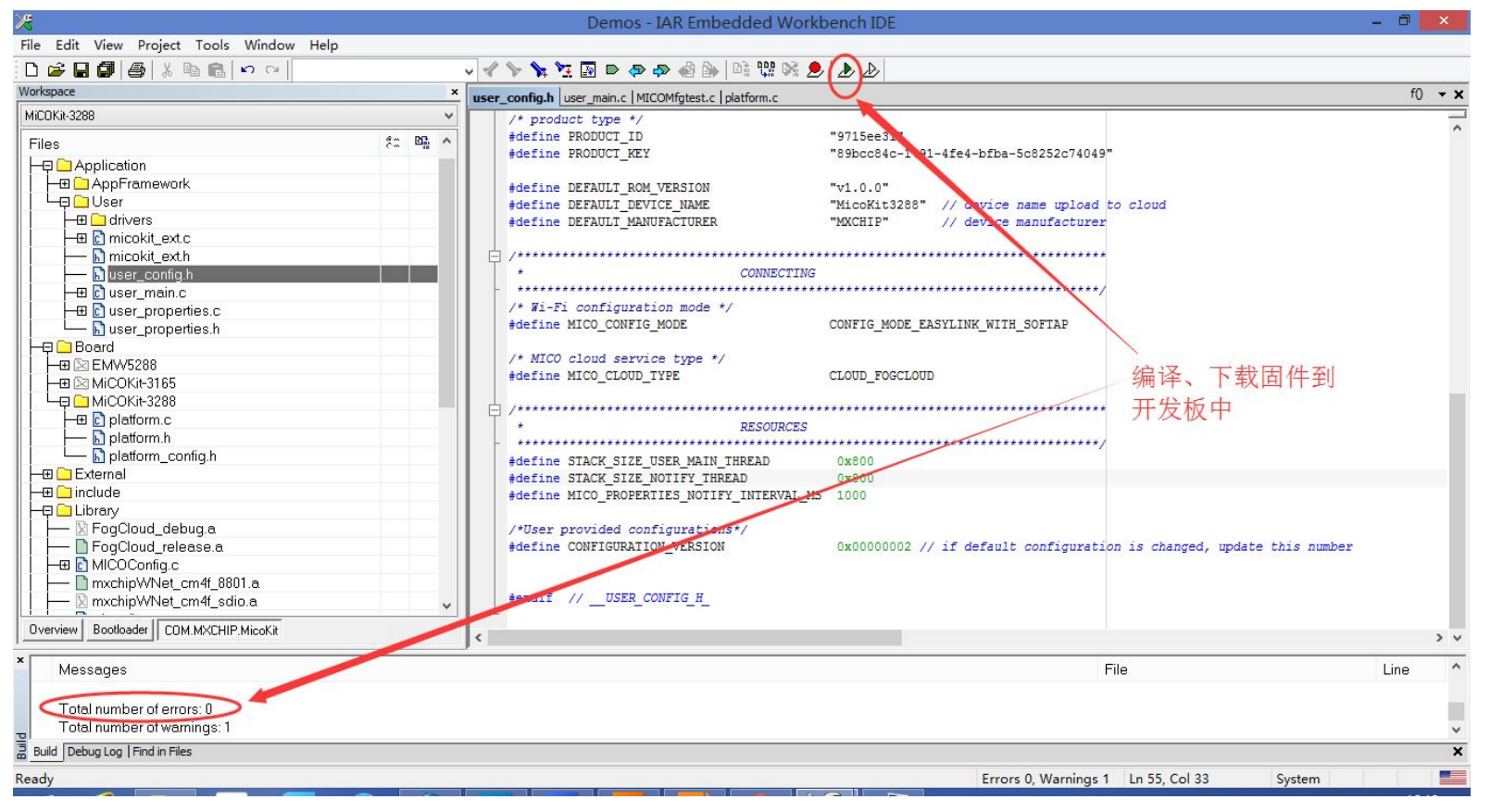

#### 4.6、激活设备到新产品

3、重启开发板,重新配置Wi-Fi网络、激活设备,即可使用手机APP控制开发板;

4、进入FogCloud开发者网站(www.easylink.io),进入刚创建的产品管理,可以看到该产品中新增加了一个设备。

| -> C |           | and the second second sec | - TOPT OF THE PROPERTY |            |                    |                  |              |             |     |         | Eshen | 100 |     |
|------|-----------|----------------------------------------------------------------------------------------------------|------------------------|------------|--------------------|------------------|--------------|-------------|-----|---------|-------|-----|-----|
|      | C 🗋 www.e | asylink.io/#                                                                                                    | /products/97           | 15ee31/    |                    |                  |              |             |     |         |       |     | ☆ = |
| 应用 🗋 | WES 🗋 嵌入3 | 式 🗋 常用 🗋                                                                                                    | ] 今天 📋 learn           | 📻 蜻蜓fm在线收听 | _最 💠 快盘 - 网盘       | a 🥺 🗛 AOL Search | ▶ 微软必应搜索 - 全 | J JSLite.io |     |         |       |     |     |
|      |           |                                                                                                    | Serial                 | EMV        | /3288 (26分钟前)      |                  |              |             |     |         |       |     |     |
|      |           | A                                                                                                    | Secret                 | 89bc       | c84c-1791-4fe4-bfl | pa-5c8252c74049  |              |             |     |         |       |     |     |
|      |           |                                                                                                    | Descrip                | tion EMV   | /3288 test         |                  |              |             |     |         |       |     |     |
|      |           |                                                                                                    | Status                 | depl       | byed               |                  |              |             |     |         |       |     |     |
|      | 数据模型      | ROM 发布                                                                                                    | 云转码                    | 开发者        |                    |                  |              |             |     |         |       |     |     |
|      | 名字        |                                                                                                    | 类型                     | 读写属性       |                    | 属性名              | 描述           | 时间序列        |     | 操作      |       |     |     |
|      | • 61%±    |                                                                                                    |                        |            |                    |                  |              |             |     |         |       |     |     |
|      | 设备列       | 」表                                                                                                    |                        |            |                    | 搜索               | mac          |             | 予告報 | € 同步到微信 | +创建   |     |     |

### 4.7、设备添加新模块

在user\_properties.h/user\_properties.c中添加新模块。 1、添加属性值变量到user\_context中;

| *                                                                                                    | Demos - IAR Embedded Workbench IDE                                                                                                    | - 0 ×                                    |
|----------------------------------------------------------------------------------------------------|----------------------------------------------------------------------------------------------------|------------------------------------------|
| File Edit View Project Tools Window Help                                                                                         |                                                                                                    |                                          |
| 🗅 📂 🖬 🕼 🎒 🐰 🗈 💼 🗠 🗠 🛛 motor                                                                                                    | ✓ イ > * * 注 回 D @ @ @ @ @ @ @ @ @ D D                                                                                                    |                                          |
| Workspace ×                                                                                                    | user ronfig.h luser main.c MICOEntrance.c user properties.h user properties.c                                                                                                    | f0 - x                                   |
| MiCOKit-3288                                                                                                    | int rob led buss:                                                                                                    |                                          |
| Elec. 82. 6                                                                                                    | int rgb led saturation;                                                                                                    | ^                                        |
|                                                                                                    | int rgb_led_brightness;                                                                                                    |                                          |
| COM.MXCHIP.MICOKIT - MICOKIT-3288                                                                                                |                                                                                                    |                                          |
|                                                                                                    | Wotor                                                                                                    |                                          |
|                                                                                                    | int ac_motor_switch; // 0: off; others: on, for later use 添加 ac motor 开大重                                                                                                    |                                          |
|                                                                                                    | - luser config t:                                                                                                    |                                          |
|                                                                                                    |                                                                                                    |                                          |
| micokit_ext.h                                                                                                    | // user module status                                                                                                    |                                          |
| user_config.h                                                                                                    | typedef struct _user_status_t {                                                                                                    |                                          |
| □□□□ user_main.c 配置文件* □                                                                                                    | bool user_config_need_update; // if set, user context config need to write back to flash.                                                                                                    |                                          |
| HUEL TI .                                                                                                    | (/ light sensor (ADC1 /)                                                                                                    |                                          |
| Chluser_properties.h                                                                                                    | int light sensor data:                                                                                                    |                                          |
|                                                                                                    |                                                                                                    |                                          |
|                                                                                                    | // infrared reflective sensor                                                                                                    |                                          |
|                                                                                                    | int infrared_reflective_data;                                                                                                    |                                          |
|                                                                                                    |                                                                                                    |                                          |
| - Diplatform.h                                                                                                    | int temperature                                                                                                    |                                          |
| 📙 🖵 🔝 platform_config.h                                                                                                    | into competition,<br>into humidity saved: // save humidity value when get temperature, because we can not read DHT11 within 1 second                                                                                                    | an an an an an an an an an an an an an a |
|                                                                                                    | int humidity: // real humidity prop value.                                                                                                    |                                          |
| 🗕 🕀 🧰 include                                                                                                    |                                                                                                    |                                          |
| Hộ 🗋 Library 📉 💙                                                                                                    | // uart                                                                                                    |                                          |
| Overview Bootloader COM.MXCHIP.MicoKit                                                                                           | char uart rx buf[MAX_USER_UART_BUF_SIZE1: // use a buffer to store data received                                                                                                    | > ~                                      |
| ×                                                                                                    |                                                                                                    |                                          |
| Log                                                                                                    |                                                                                                    | ^                                        |
| Tue May 19, 2015 16:39:14: Hardware reset with strategy 0 was pe                                                                 | arformed                                                                                                    |                                          |
| Tue May 19, 2015 16:39:14: Initial reset was performed                                                                           |                                                                                                    |                                          |
| Tue May 19, 2015 16:39:14: 1248 bytes downloaded (15.63 Kbytes                                                                   |                                                                                                    |                                          |
| Tue May 19, 2015 16:39:14: Loaded debugee: C:\Program Files (;<br>Tue May 19, 2015 16:39:14: Terget reset                        | kab)(IAK Systems/Embedded Workbench 7.u/arm/contig/tidsniodder/S 1 (HashS 1 M32F48xXKAM128K.out                                                                                                    |                                          |
| Tue May 13, 2015 16:33:14. Target reset<br>Tue May 19, 2015 16:39:29: Unloaded macro file: C1Drogram File                        | c (x86)/IAD Systems/Embedded Workbarch 7 (Nerra) conficit/feshloade/STNEischSTM/32E4.vv mac                                                                                                    |                                          |
| Tue May 19, 2015 16:39:29: Downloaded Middlo life. C.(Pf0glain File<br>Tue May 19, 2015 16:39:29: Downloaded D\MXCHIP\MICO\Micol | Compare Construction and the second second s<br>Second second sec | memory                                   |
|                                                                                                    |                                                                                                    | v v                                      |
| Build Debug Log Find in Files                                                                                                    |                                                                                                    | ×                                        |
| Ready                                                                                                    | In 60 Col 3 System                                                                                                    |                                          |

### 4.7、设备添加新模块

2、添加模块service及属性操作方法到service\_table中。

| 米                                                                                                    | Demos - IAR Embedded Workbench IDE                                                                                                    | _ 0 <mark>×</mark>                                         |
|----------------------------------------------------------------------------------------------------|----------------------------------------------------------------------------------------------------|------------------------------------------------------------|
| File Edit View Project Tools Window Help                                                                                                    |                                                                                                    |                                                            |
| 🗅 🚅 🖬 🎒 🎒 🐰 🖻 💼 🗠 🖓 motor                                                                                                    | ✓ ✔ ▶ 注 圖 ▷ @ @ @ 論 論 端 端 幾 ♪                                                                                                    |                                                            |
| Workspace                                                                                                    | vser_config.h   user_main.c   MICOEntrance.c   user_properties.h user_properties.c                                                                                                    | service_table 👻 🗙                                          |
| MiCOKit-3288                                                                                                    | v .event = sproperty_event,                                                                                                    | -                                                          |
| Files     Image: Communication of the second second s | n                                                                                                    |                                                            |
|                                                                                                    | <pre>.properties = {   [0] = {     .type = "public.map.property.value", // dc motor switch value     .value = &amp; (g_user_context.config.dc_motor_switch),     .value_len = sint_len, // int type len     .format = MICO_PROP_IPERMS_RO   MICO_PROP_PERMS_WO),     .get = dc_motor_switch_get, // get switch status functio     .set = dc_motor_switch_get, // set switch status functio     .notify_check = NULL, // not notifiable     .arg = &amp;g_user_context, // user context     .event = NULL,     .hasMeta = false     },     [1] = (NULL)     }     //    .user context     //    .user context     // set switch_set     // user context     .event = False     // set switch_set     // set switch_set     // user context     .event = False     // set switch_set     // set switch_set</pre> | 在service_table中添加<br>service: motor,设置相关<br>属性变量及set/get方法 |
| ×                                                                                                    |                                                                                                    |                                                            |
| Messages                                                                                                    |                                                                                                    | File Line ^                                                |
| Converting<br>Total number of errors: 0<br>Total number of warnings: 1                                                                                                    |                                                                                                    | ~                                                          |
| Build Debug Log   Find in Files                                                                                                    |                                                                                                    | ×                                                          |
|                                                                                                    |                                                                                                    |                                                            |

### 4.7、设备添加新模块

3、实现属性的set/get方法

| S                                        | Demos - IAR Embedded Workbench IDE                                                                    | - C ×             |
|------------------------------------------|----------------------------------------------------------------------------------------------------|-------------------|
| File Edit View Project Tools Window Help |                                                                                                    |                   |
| Norkspace                                | V V V V V V V V V V V V V V V V V V V                                                                 | service_table 👻 🗙 |
| MiCDKit-3288                             |                                                                                                    | -                 |
| Files S* B& /                            | * DC Motor                                                                                            | ^                 |
|                                          | · · · · · · · · · · · · · · · · · · ·                                                                 |                   |
| CUM.MXCHIP.MICONIT - MICUNIT-3288        | 实现property的get方法                                                                                      |                   |
|                                          | // get function: get do man switch value up open cy Higget 11 ha                                      |                   |
|                                          | Int dc_motor_switch_getostruct mico_prop_t *prop, void *arg, void *val, uint32_t *val_len)            |                   |
|                                          |                                                                                                    |                   |
| I I I I I I I I I I I I I I I I I I I    | *val_len = int_len;                                                                                   |                   |
|                                          | if (MissersisTemutCat / /miss cmis t/PC MOTOR ) and 0/1                                               |                   |
|                                          | (incodepiciple det (incodepicie) be work ( == 0) {                                                    |                   |
|                                          | - (Inc-)val = 0,                                                                                      |                   |
| Hu Cluser_main.c 西田田子(件                  |                                                                                                    |                   |
| user_properties.c                        | *(int*)val = 1                                                                                        |                   |
| User_properties.h                        |                                                                                                    |                   |
| He Board                                 |                                                                                                    |                   |
| H → E EMW5288                            | return 0; // get ok                                                                                   |                   |
| HE MICOKIt-3165                          |                                                                                                    |                   |
| —————————————————————————————————————    | yuproperty的set方法                                                                                      |                   |
| ⊢⊞ []] platform.c                        | // set function: set de setor switch value                                                            |                   |
| l lattorm.h                              | <pre>(int dc_motor_switch setustruct mico_prop_t *prop, void *arg, void *val, uint32_t val_len)</pre> |                   |
| 🔰 🖵 🔝 platform_config.h                  |                                                                                                    |                   |
| Here External                            | int value = 0;                                                                                        |                   |
| Here include                             |                                                                                                    |                   |
| H                                        | <pre>value = *((int*)val);</pre>                                                                      |                   |
| 📙 🗁 FogCloud_debug.a                     | dc_motor_set(value);                                                                                  |                   |
| FogCloud_release.a                       |                                                                                                    |                   |
| HE MICOConfig.c                          | return 0; // get ok                                                                                   |                   |
| Overview Bootloader COM.MXCHIP.MicoKit   |                                                                                                    | > ~               |
|                                          |                                                                                                    |                   |
| Messages                                 | File                                                                                                  | Line              |
| Converting                               |                                                                                                    |                   |
|                                          |                                                                                                    |                   |
| Total number of errors: 0                |                                                                                                    |                   |
| Total number of warnings: 1              |                                                                                                    | ~                 |
|                                          |                                                                                                    |                   |

重新编译、下载固件,并重启设备即可。

### 4.8、手机APP访问新模块

固件添加完新模块后,APP无需修改, 可直接访问新模块。

1、重启设备,连接上FogCloud后,APP进入控制页面, 看到最低端出现了Motor的控制项; 2、点击开关,可以开关电机。

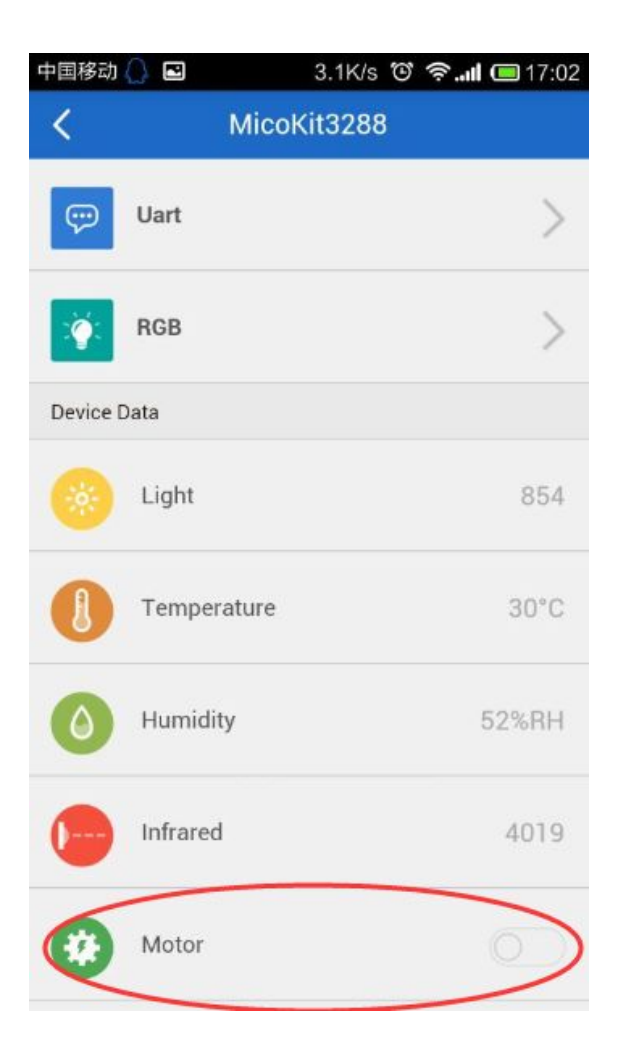

### , FAQ

## 5、FAQ

Q: 如何将设备从某一产品中删除(注销设备)?

A: 长按底板上的EasyLink按键, 5s后设备会清除所有参数设置, 然后重启进入EasyLink模式; 重新配置Wi-Fi网络后, 设备会先向云端请求 reset设备(从云端注销该设备), 成功后再次重启, 然后连接Wi-Fi后等待重新激活。此时该设备即为一个全新的设备, 不属于任何产品。

Q: 如何多人控制一个设备?

A: MicoKit APP上点击左上角的菜单按钮,进入用户界面,点击 "Authorize",根据提示将设备给其他APP用户。